## «Qabilet» жүйесінде авторизациядан өту бойынша нұсқаулық

«Qabilet» жүйесінде авторизациялану (кіру) үшін сілтеме бойынша өту қажет: <u>https://qabilet.elbasyacademy.kz</u> және парақшаның жоғарғы жағында орналасқан «Кіру» батырмасын басыңыз.

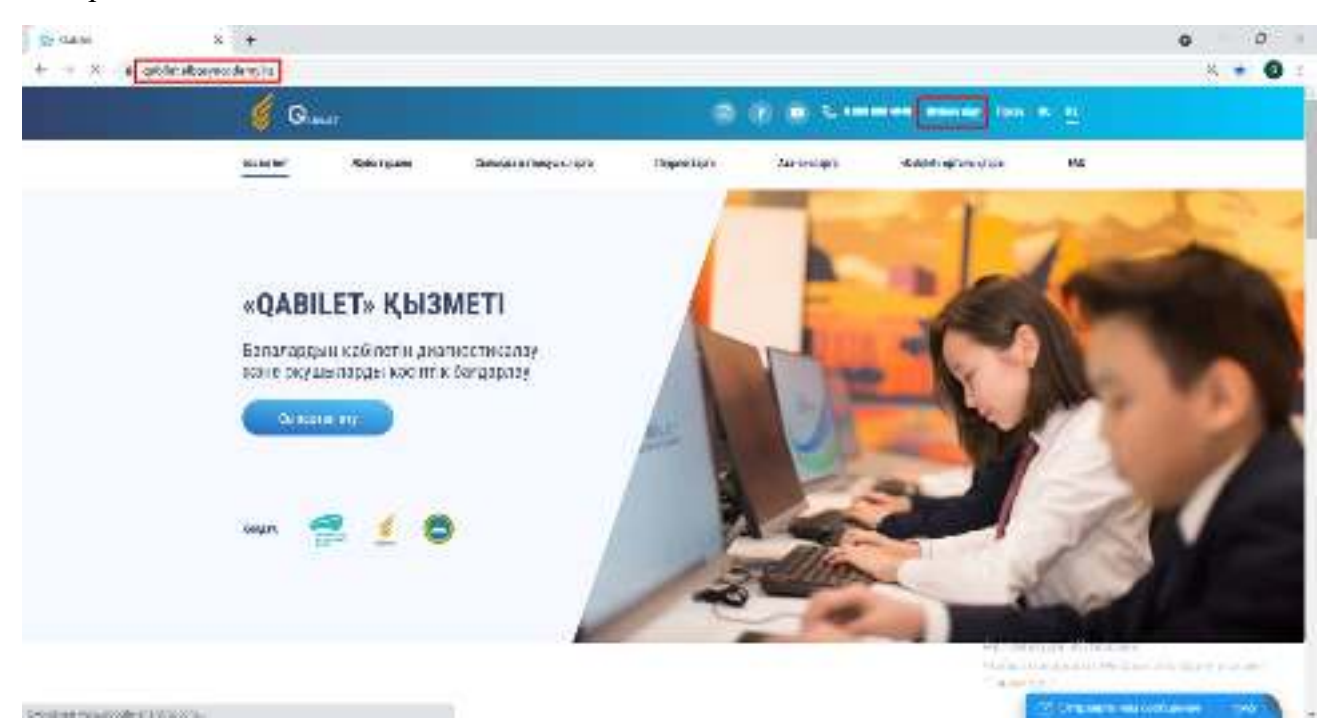

Жүйеге кіру өрістерін толтырыңыз:

- Ұялы телефон жолағына тіркеу кезінде көрсетілген телефон нөмірін енгізіңіз;
- Пайдаланушыны таңдау өрісінде өз атыңызды (аты-жөніңізді) таңдаңыз;
- Құпиясөз өрісіне тіркеу кезінде жасаған құпиясөзді енгізіңіз;

«Кіру» түймесін басыңыз

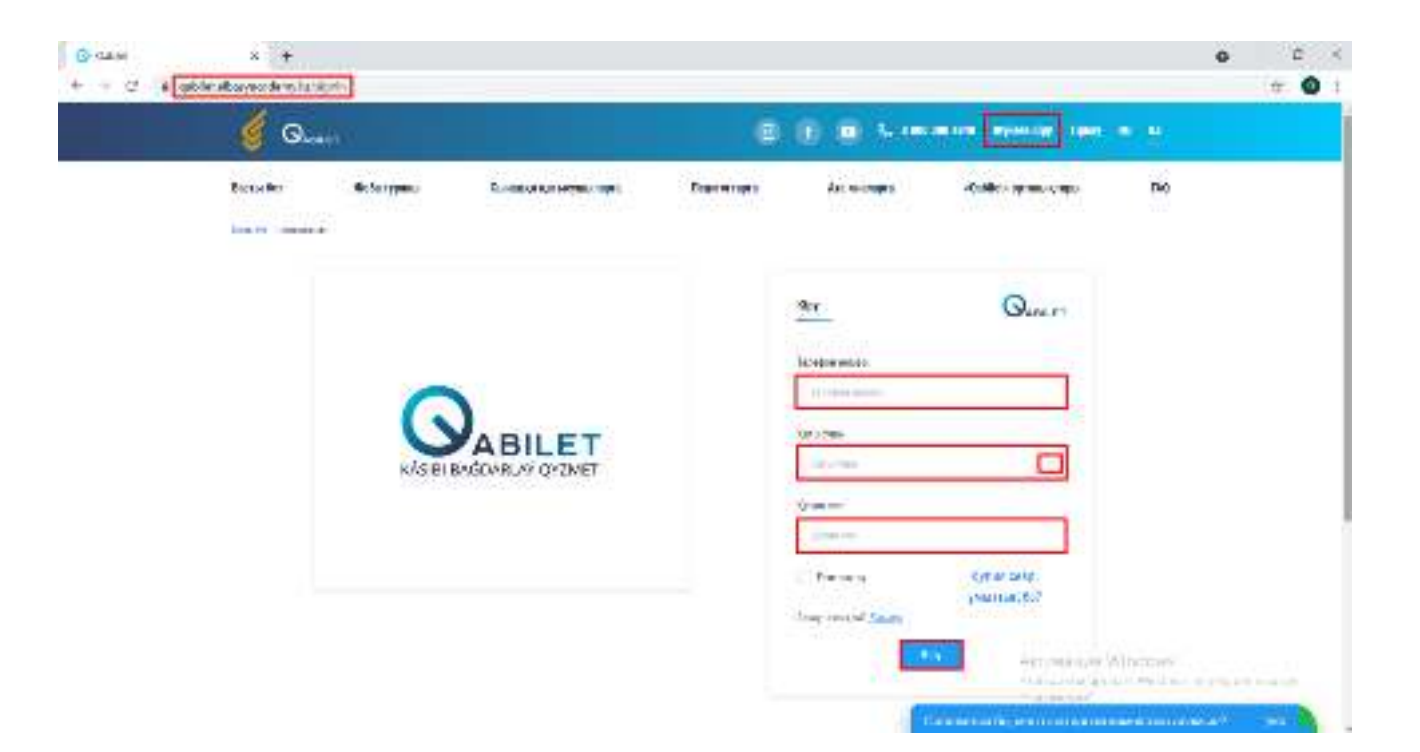